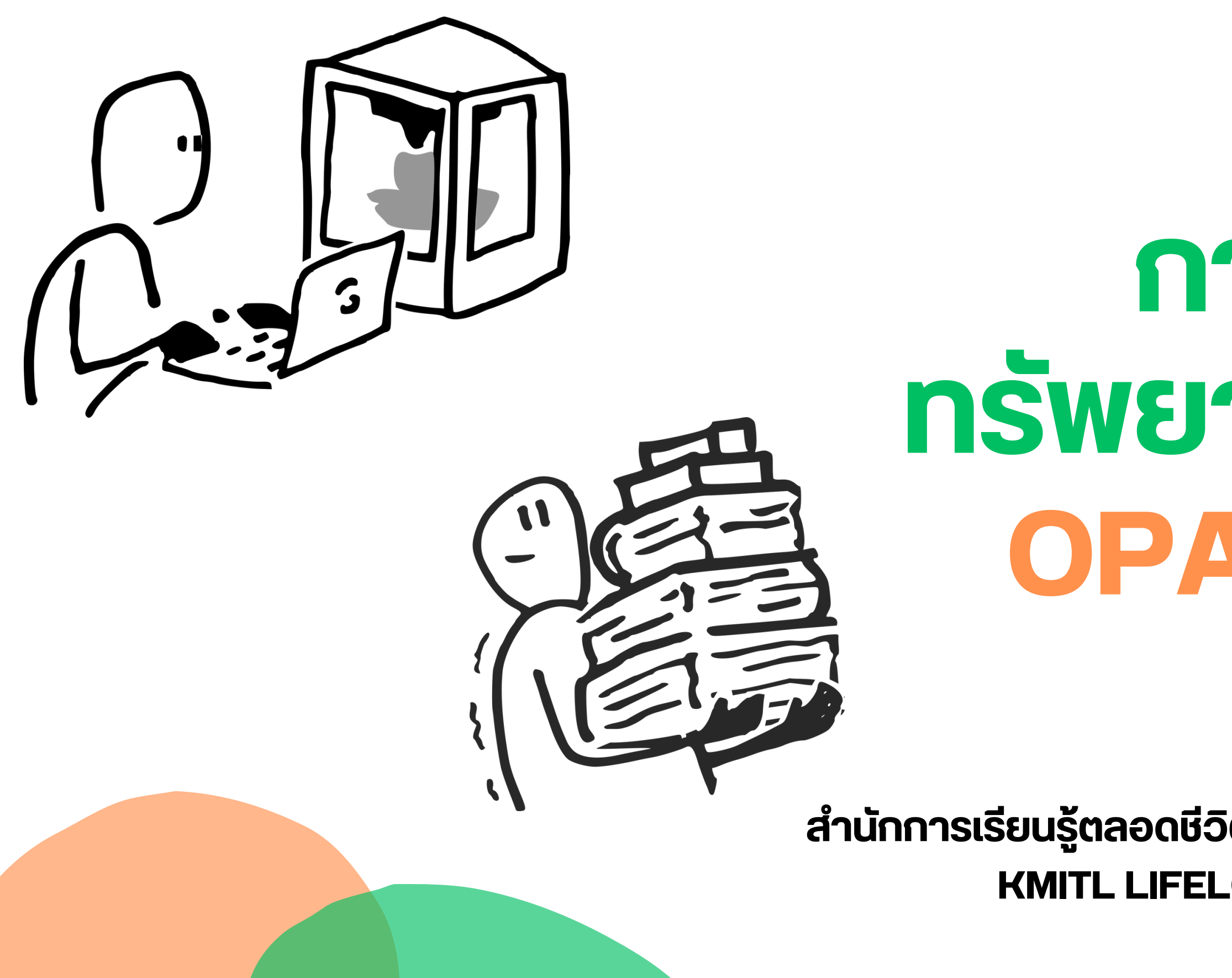

# การสืบค้น ทรัพยากรห้องสมุด OPAC Manual

สำนักการเรียนรู้ตลอดชีวิตพระจอมเกล้าเจ้าคุณทหารลาดกระบัง KMITL LIFELONG LEARNING CENTER

# **WebOPAC**

🕮 LANGUAGES | 🔱 เข้าสู่ระบบ

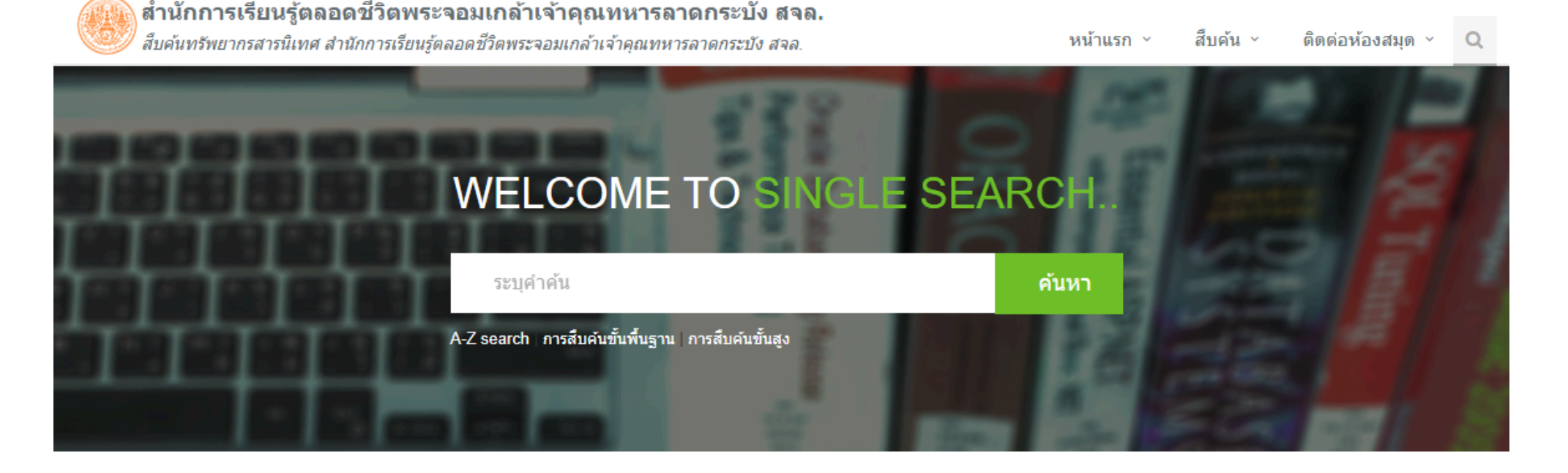

ระบบ OPAC สามารถสืบค้นเหมือนการค้นหาง้อมูล ใน Google เพียงใส่คำหรือง้อความในช่องสืบค้น ก็สามารถค้นหาทรัพยากรในห้องสมุดได้โดยแบ่ง ้ออกเป็น **การสืบค้นพื้นฐาน** และ **การสืบค้นงั้นสูง** 

#### หนังสือใหม่ หนังสือมาใหม่ ลองอ่านดูแล้วยัง? View All 🛛 🔊

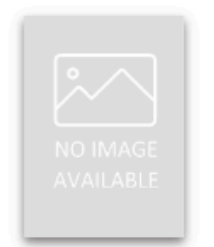

ความหลากหลายของรา แมลง Ophiocordyceps nutans ในภาคก...

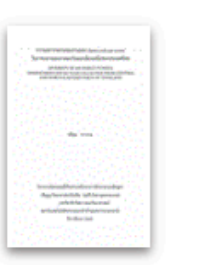

**Diversity of An Insect** Fungus. Ophiocordyceps nuta...

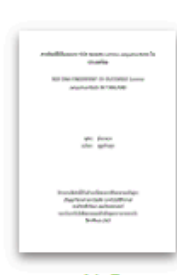

ลายพิมพ์ดีเอ็นเอแบบ ISSR ของแหน Lemna aequinoctial ...

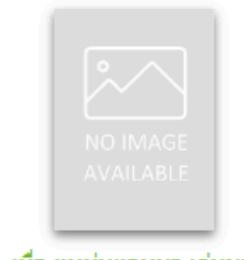

เมื่อ แหม่มแอนนา เล่นบท นักเจรจาความเมือง บ่นทำ งานห...

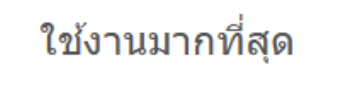

เล่มนี้คนอ่านเยอะจัง ลองอ่านดูนะ View All 🛛 🔊

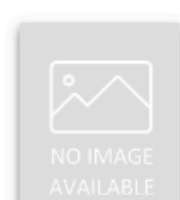

พระปิ่นเกล้า วังหน้าสมัย รัชกาลที่ 4 ทรงศึกษาไส ยศาส...

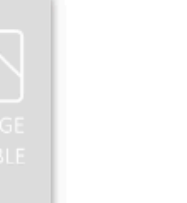

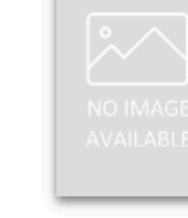

แผ่นไม้จำหลักภาพเครื่อง ราชกกุธภัณฑ์ใม่เก่าถึง สโข....

(OPAC can search in the same way as searching) for information on Google. You can search by entering words or text in the search box, which will make finding resources in the library more convenient. It is divided into basic search and advanced search)

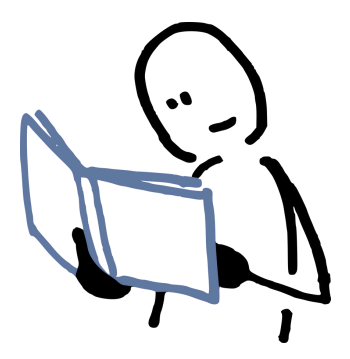

### 1) การสืบค้นด้วย keyword (Search by using keyword)

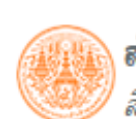

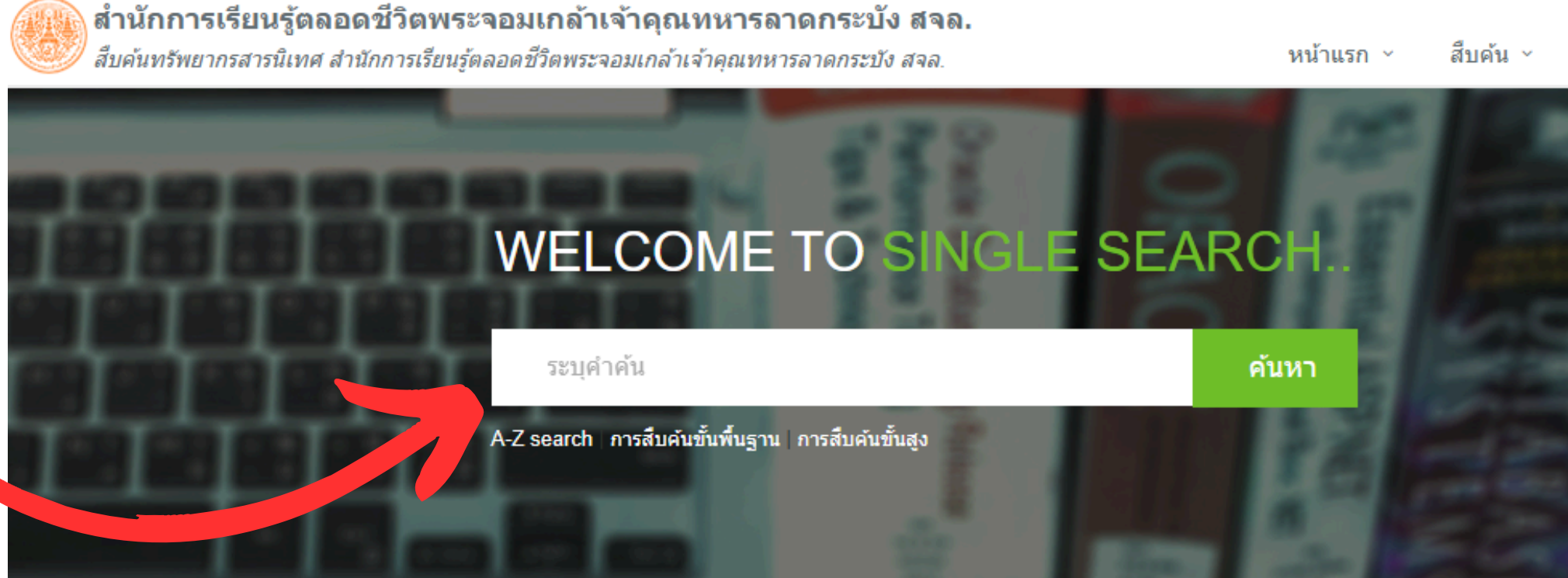

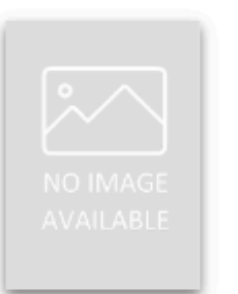

ความหลากหลายของรา แมลง Ophiocordyceps nutans ในภาคก...

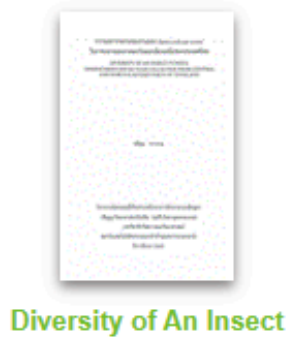

Fungus,

Ophiocordyceps nuta...

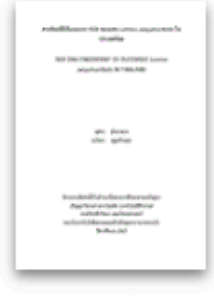

ลายพิมพ์ดีเอ็นเอแบบ ISSR ของแหน Lemna aequinoctial ...

เล่มนี้คนอ่านเยอะจัง ลองอ่านดูนะ View All 🛛 🔊

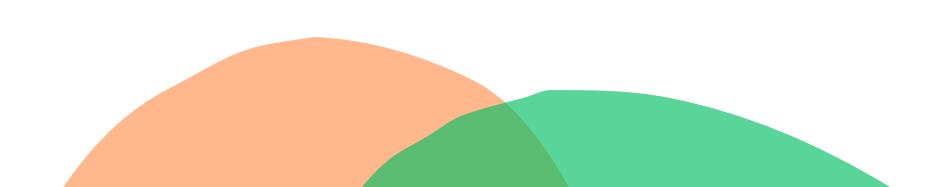

### หนังสือใหม่

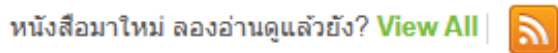

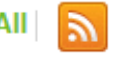

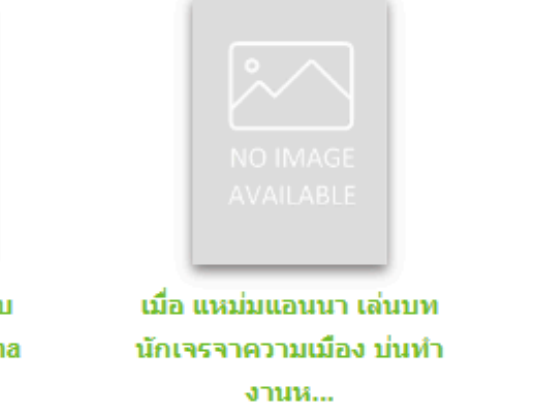

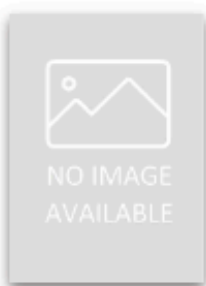

พระปิ่นเกล้า วังหน้าสมัย รัชกาลที่ 4 ทรงศึกษาไส ยศาส...

### ใข้งานมากที่สุด

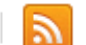

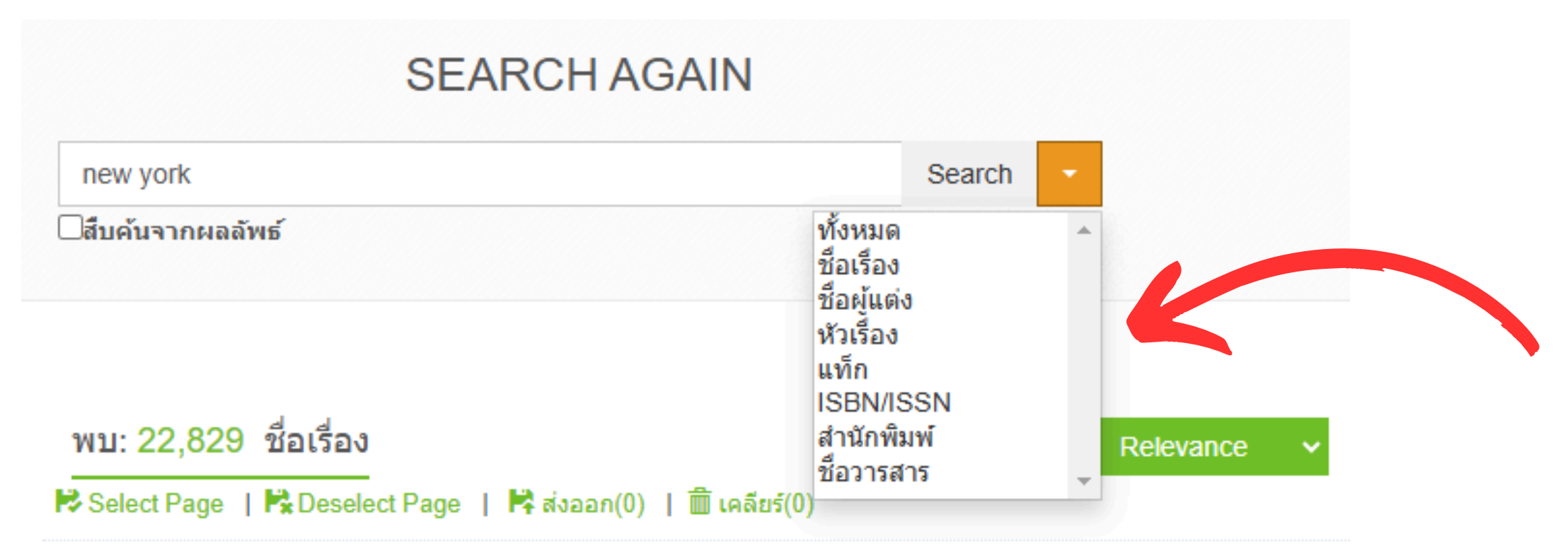

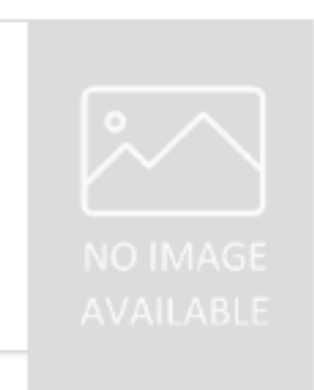

Privately owned public space : the New York city experience / Jerold S. Kayden, the New York City Department of City Planning, the Multicipal Art Society of New York.

| ผู้แต่ง           | Kayden, Jerold S.                   |
|-------------------|-------------------------------------|
| สำนักพิมพ์        | New York : John Wiley, c2000.       |
| เลขเรียก          | HT151 K35p                          |
| สาขาห้องสมุด      | ห้องสมุดส่านักการเรียนรู้ตลอดชีวิตฯ |
| หนังสือ Available |                                     |

2) หากต้องการระบุคำค้น ให้จำกัด การค้นหาด้วยการเลือกเงตง้อมูล เช่น ้ชื่อเรื่อง ผู้แต่ง หรือ ความเกี่ยวง้อง

(To specify a search item, limit your search by selecting fields such as Title, Author, or Relevance)

#### Filter Results 2024 (2) 2023 (4) ศาค้น Anywhere new york 🗶 ผ้แต่ง Association For Computing Machinery (113) 2546 (2) Parker, Sybil P., (44) Carter, David E, (36) Acm Special Interest Group On Programming Languages. (28) Spiegel, Murray R. (22) More...

#### หัวเรื่อง

Electronic Books. (541) Interior Decoration. (151) Thermodynamics. (106) English Language -- Rhetoric. (105) English Language -- Textbooks For Foreign Speakers. (98)

More...

#### PUBLISH YEAR

### 2022 (36) 2021 (55) 2020 (24) More... 2554 (2) 2550 (2)

No Date (56)

#### SOURCE TYPES

Book (22679) Serial (100) Music (27) Visual (12)

#### Computer File (9)

#### LOCATION

ห้องสมุดส่ำนักการเรียนรู้ตลอดชีวิตฯ (15956)

ห้องสมุดคณะสถาปัตยกรรมศาสตร์ (4858)

ห้องสมุดวิทยาเขตชุมพรเขตรอุดมศักดิ์ (812)

# ด้วยตัวกรองเนื้อหา

# 3) สามารถจำกัดผลการค้นหาให้แคบลง (You can narrow your search results

with Filter Results)

### 4) รายละเอียดงองรายการที่ต้องการ เช่น โลเคชั่น, เลงหมู่หนังสือ และ สถานะงองรายการ

(Item details such as location, call number, and item status)

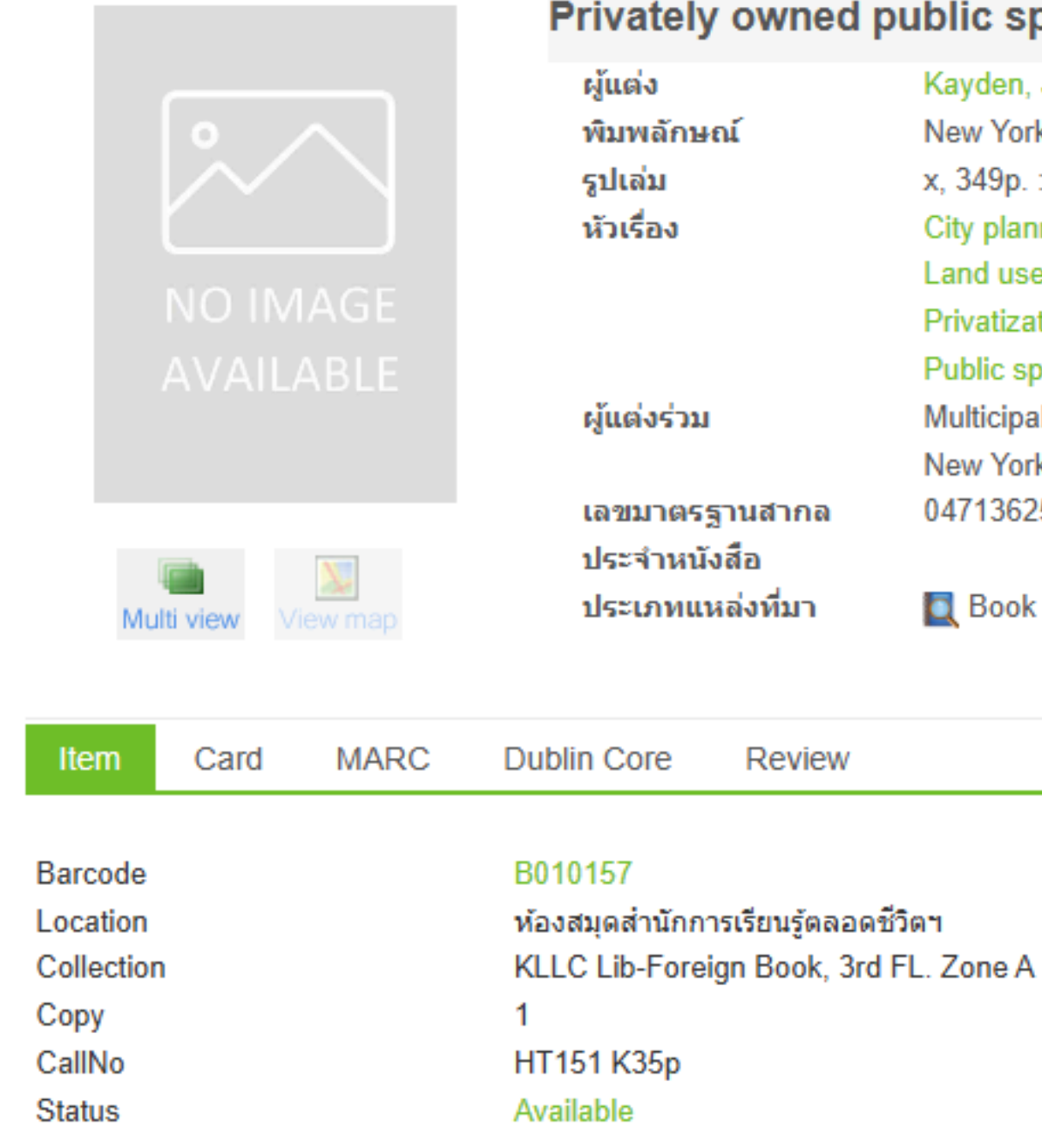

Previous 1 Next

H Save Add suggest friends

#### Privately owned public space : the New York city experience /

| Kayden, Jerold S                           |
|--------------------------------------------|
| New York : John Wiley, c2000               |
| x, 349p. : ill                             |
| City planningNew York (State)New York[+]   |
| Land use, UrbanNew York (State)New York[+] |
| Privatization New York (State) New York[+] |
| Public spacesNew York (State)New York[+]   |
| Multicipal Art Society of New York         |
| New York City Department of City Planning  |
| 0471362573                                 |
|                                            |

Book

Review

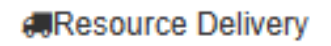

QMap

### **5)** หากหนังสือขึ้นสถานะ Check Out แสดงว่ามีผู้อื่นยืมไปแล้ว

(If the book shows Checked Out status, it means someone has already borrowed it)

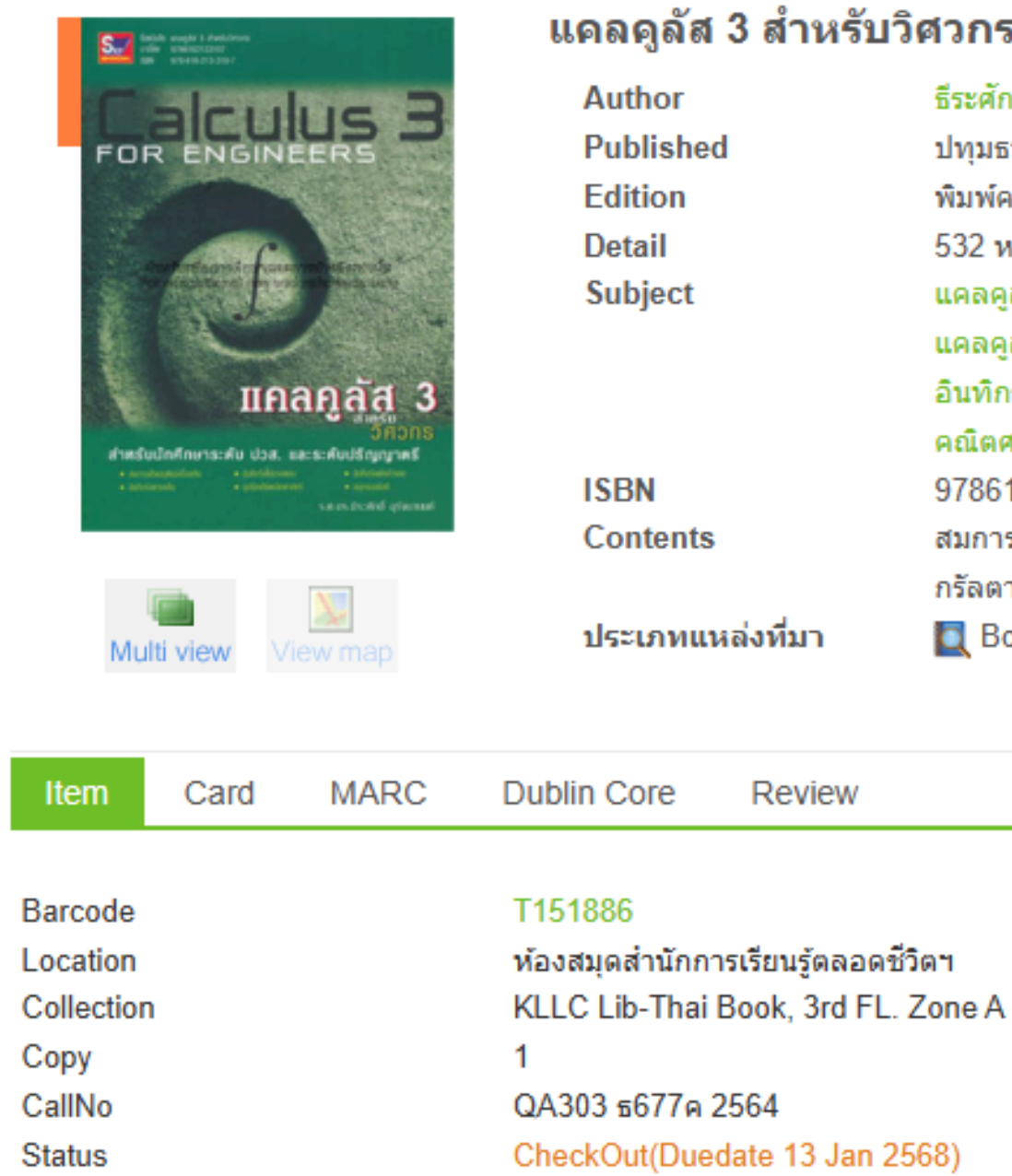

Add suggest friends H Save

#### แคลดูลัส 3 สำหรับวิศวกร = Calculus 3 for engineers /

ธีระศักดิ์ อุรัจนานนท์ ปทุมธานี : สกายบุ๊กส์, 2564 พิมพ์ครั้งที่ 4 532 หน้า : ภาพประกอบ แคลคลัส แคลคูลัสเชิงอนุพันธ์ อินทิกรัล คณิตศาสตร์วิศวกรรม 9786162139154 สมการเชิงอนุพันธ์เบื้องต้น -- อินทิกรัลไม่ตรงแบบ -- อินทิกรัลเชิงตัวเลข -- อินทิ กรัลตามเส้น -- อุปนัยเชิงคณิตศาสตร์ -- อนุกรมอนันต์ -- ภาคผนวก 🔲 Book

🐂 Hold

6) สำหรับ E-Book หรือธีสิสประเภทต่างๆ จะขึ้นสถานะเป็น Online และสามารถ ดาวน์โหลดได้ฟรีโดยกดไปที่ DOWNLOAD EThesis

(For various types of E-Books or thesis, the status will be Online and can be downloaded for free by clicking on the DOWNLOAD EThesis)

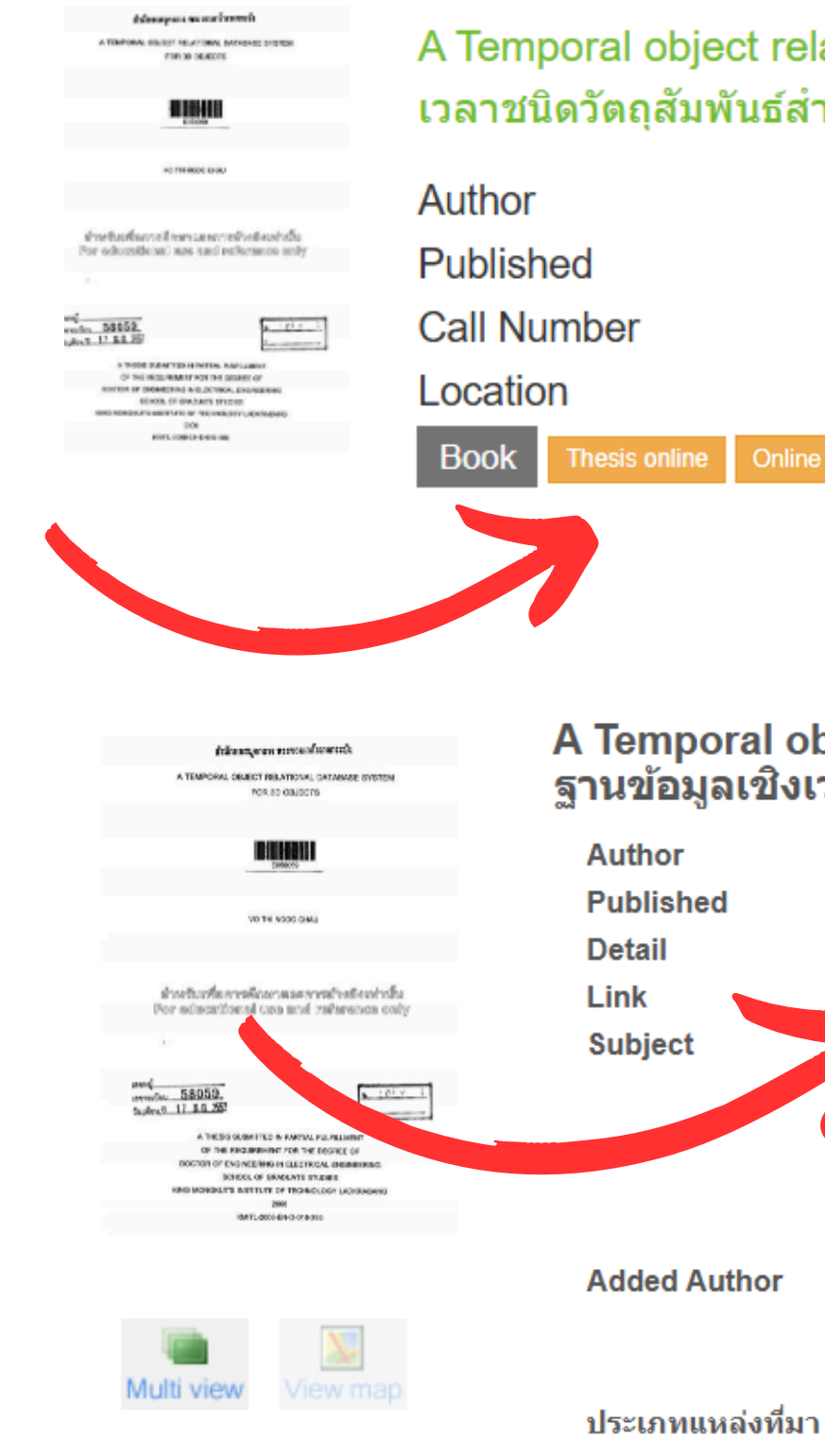

A Temporal object relational database system for 3D objects = ระบบฐานข้อมูลเชิง เวลาชนิดวัตถุสัมพันธ์สำหรับวัตถุ 3 มิติ / Vo Thi Ngoc Chau.

Vo Thi Ngoc Chau.

2008.

**EThesis** 

ห้องสมดสำนักการเรียนรัตลอดชีวิตฯ

Online ebook

Add suggest friends

Save 3

#### A Temporal object relational database system for 3D objects = ระบบ ฐานข้อมูลเชิงเวลาชนิดวัตถุสัมพันธ์สำหรับวั้ตถุ 3 มิติ /

Vo Thi Ngoc Chau 2008 xvi, 237 p. : ill., tables DOWNLOAD EThesis King Mongkut's Institute of Technology Ladkrabang --Electrical Engineering -- Thesis[+] Relational databases Temperal databases Electrical Engineering -- Thesis (Degree of Doctor)[+] Suphamit Chittayasothorn, Thesis Advisor King Mongkut's Institute of Technology Ladkrabang. School of Graduate Studies 🔲 Book

### **Advanced Search**

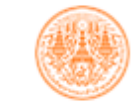

สำนักการเรียนรู้ตลอดชีวิตพระจอมเกล้าเจ้าคุณทหารลาดกระบัง สจล. ้ สืบค้นทรัพยากรสารนิเทศ สำนักการเรียนรู้ตลอดชีวิตพระจอมเกล้าเจ้าคุณทหารลาดกระบัง สจล.

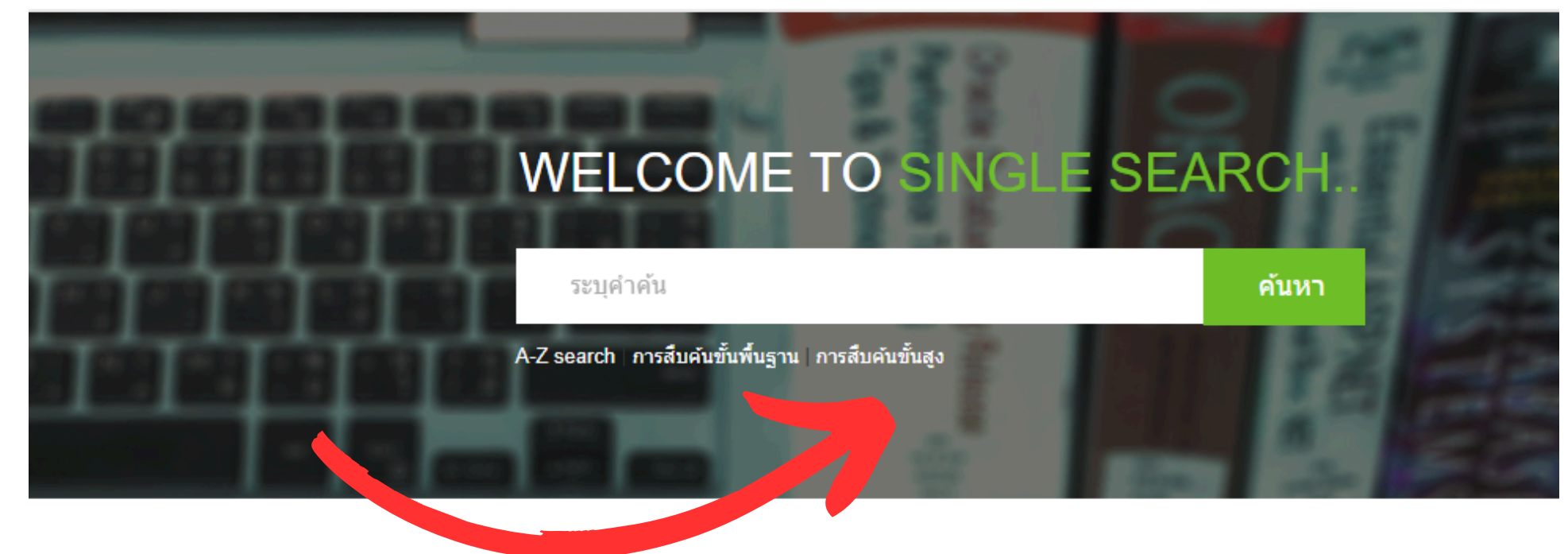

### 1) เลือกการสืบค้นงั้นสูง (Click on Advanced Search)

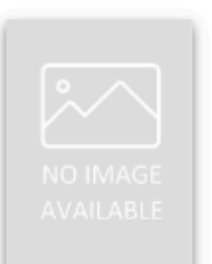

ความหลากหลายของรา แมลง Ophiocordyceps nutans ในภาคก...

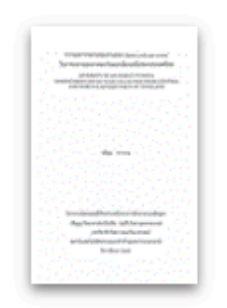

**Diversity of An Insect** Fungus, Ophiocordyceps nuta...

สืบด้น < หน้าแรก 🗠

หนังสือใหม่

หนังสือมาใหม่ ลองอ่านดูแล้วยัง? View All 🛛 🔊

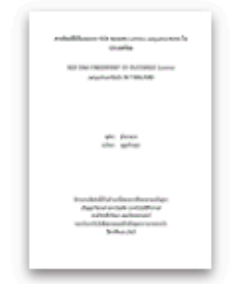

ลายพิมพ์ดีเอ็นเอแบบ ISSR ของแหน Lemna aequinoctial ...

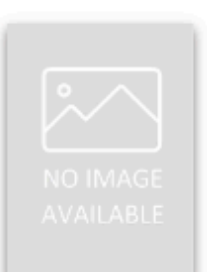

เมื่อ แหม่มแอนนา เล่นบท นักเจรจาความเมือง บ่นทำ งานห...

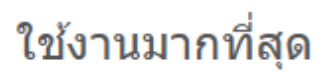

เล่มนี้คนอ่านเยอะจัง ลองอ่านดูนะ View All 🛛 🔊

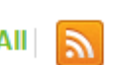

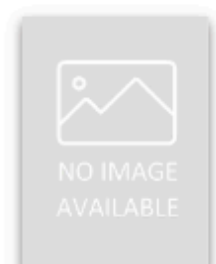

พระปิ่นเกล้า วังหน้าสมัย รัชกาลที่ 4 ทรงศึกษาไส ยศาส...

### **Advanced Search**

| จรื่องมือในการค้นหา ∽    | คำค้น | ประเภท  |            | ด้นหา |
|--------------------------|-------|---------|------------|-------|
| ารสืบค้นขั้นพื้นฐาน      |       | ทั้งหมด | ~          |       |
| ารสืบคันขั้นสูง          |       |         |            |       |
| ารสืบค้นตามลำดับตัวอักษร |       |         | เพิ่มคำค้น |       |

| จำกัดการสืบค้น   |           |   |  |  |
|------------------|-----------|---|--|--|
| ประเภทแหล่งที่มา | ทุกประเภท | ~ |  |  |
| สาขาห้องสมุด     | ทุกสาขา   | ~ |  |  |
| สถานที่/ตำแหน่ง  | ทุกแหล่ง  | ~ |  |  |
| ภาษา             | ทุกภาษา   | ~ |  |  |
| ประเทศที่ผลิต    | ทุกประเทศ | ~ |  |  |
| ปีที่เริ่ม       |           |   |  |  |
| ปีที่สิ้นสุด     |           |   |  |  |

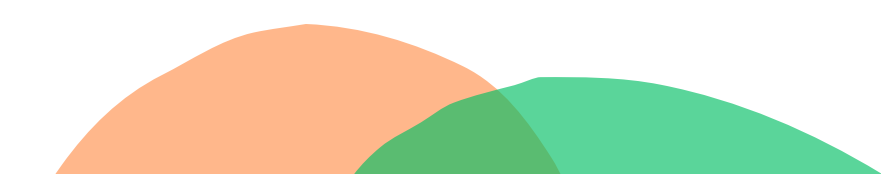

2) เพื่อการค้นหาที่ละเอียดยิ่งขึ้น สามารถ จำกัดการสืบค้นโดยระบุหัวข้อ เช่น สาขา ห้องสมุด ประเทศ หรือปีที่พิมพ์

(For a more detailed search, you can narrow your search by specifying topics such as library branch, country, or year of publication)

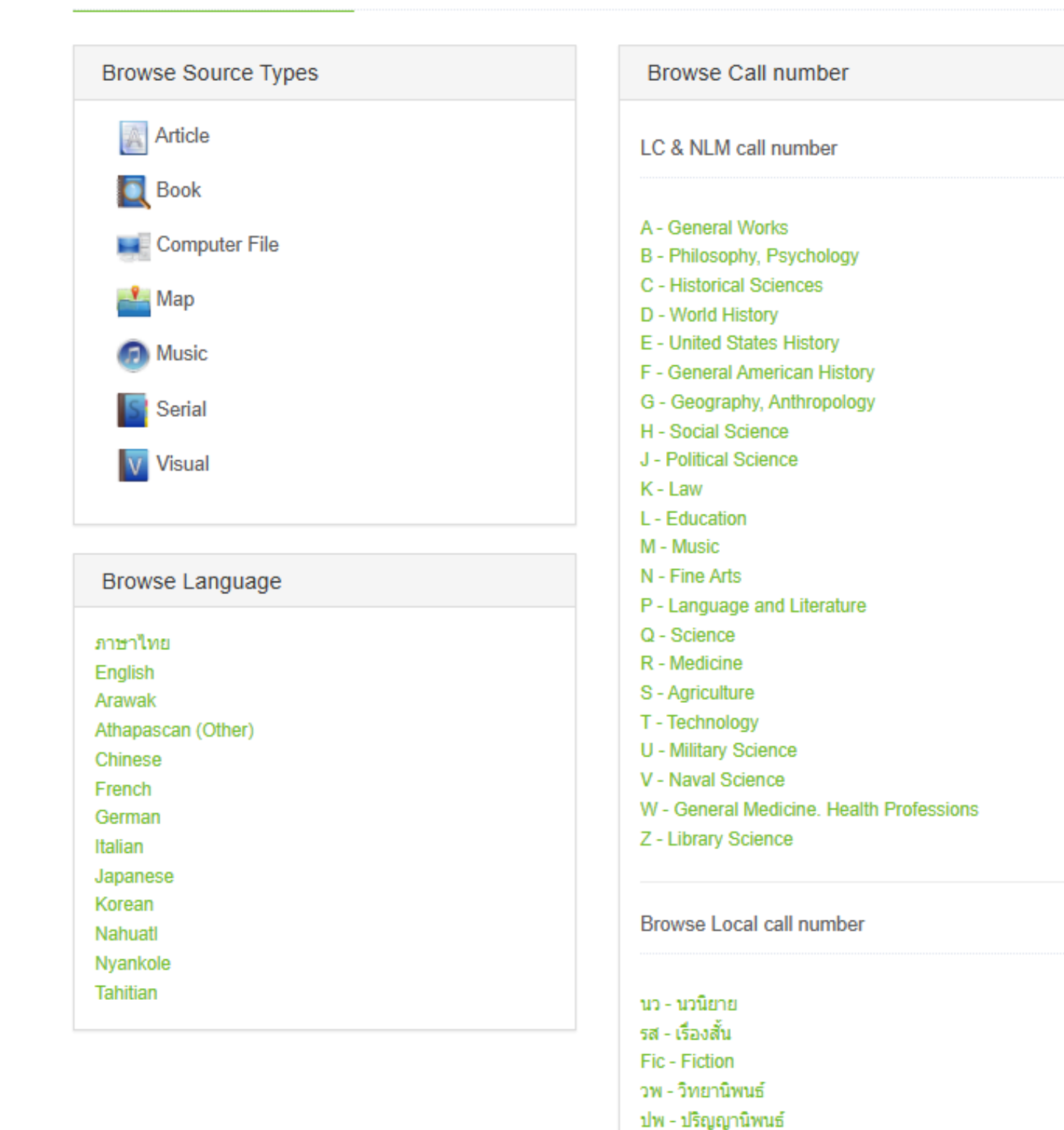

Thesis

RCH - งานวิจัย

TC - เทปดาสเซ็ท

CD - ซีดีรอม

VC - วีดีโอ

อนสรณ์

KMI - ทรัพยากรสารนิเทศหอจดหมายเหตุพระจอมเกล้า

Browse Collection See All Collection ห้องสมุดสำนักการเรียนรู้ตลอดชีวิตฯ

EBook EClipping EProject EResearch ETextual EThesis KLLC Lib-Adapter, 3rd FL. Zone A KLLC Lib-Board Game, 3rd FL, Zone A KLLC Lib-CD-ROM English Corner, 3rd FL. Zone A KLLC Lib-CD-ROM, 3rd FL. Zone A KLLC Lib-CD-ROM, Audio-Visual, 3rd FL. Zone A KLLC Lib-Chair Pads, 1st FL. Zone A KLLC Lib-English Corner, 3rd FL. Zone A KLLC Lib-External Harddisk, 3rd FL, Zone A KLLC Lib-Fiction, 3rd FL, Zone A KLLC Lib-Foreign Book Nursing, 3rd FL. Zone A KLLC Lib-Foreign Book, 3rd FL. Zone A KLLC Lib-Foreign Reference Book, 3rd FL. Zone A KLLC Lib-Globes, 3rd FL, Zone A KLLC Lib-Gov. 3rd FL. Zone A KLLC Lib-Headphone, 3rd FL. Zone A KLLC Lib-Japanese, 3rd FL. Zone A KLLC Lib-KMI., 4th FL. Zone A KLLC Lib-Map, 3rd FL. Zone A KLLC Lib-Memorial, 3rd FL. Zone A KLLC Lib-Mouse, 3rd FL. Zone A KLLC Lib-Notebook, 3rd FL, Zone A KLLC Lib-Pamphlet, 3rd FL, Zone A KLLC Lib-Pencil, 3rd FL. Zone A KLLC Lib-Power Strip, 3rd FL, Zone A KLLC Lib-Reference, 3rd FL, Zone A KLLC Lib-Research, 3rd FL, Zone A KLLC Lib-Reserve, 3rd FL. Zone A KLLC Lib-Serial, 3rd FL. Zone A KLLC Lib-Set Corner, 3rd FL. Zone A KLLC Lib-Smart Keyboard, 3rd FL. Zone A KLLC Lib-Store, 3rd FL. Zone A KLLC Lib-Tape, 3rd FL. Zone A

นอกจากนี้ยังมีการสืบค้นแบบไล่เรียง ตามหมวดหมู่ ซึ่งจำแนกตามภาษา เลง หมู่ และประเภทงองทรัพยากร collection เช่น notebook หรือ iPad

(There is also Browse Search, which is categorised by language, Call Nomber, and device in the collection, such as a notebook or iPad)

### ตัวอย่างการสืบค้น notebook แบบไล่เรียงตาม collection

Add suggest fr

|                     | ThinkPad L15 Gen 1 /                                     |                                                                                      |  |  |
|---------------------|----------------------------------------------------------|--------------------------------------------------------------------------------------|--|--|
|                     | Published                                                | China : เอดับบลิว 2987, ปีลิขสิทธิ์ ค.ศ. 2020 [2563]                                 |  |  |
|                     | Subject                                                  | Laptop computers<br>คอมพิวเตอร์ขนาดฝ่ามือ<br>โน้ตบุ๊คคอมพิวเตอร์<br>Pocket computers |  |  |
|                     |                                                          | Science and Technology Branch                                                        |  |  |
| Multi view View map | Added Author                                             | บริษัทเลอโนโว (ประเทศไทย)<br>บริษัทเอดับบลิว 2987<br>Lenovo (Thailand) Limited       |  |  |
|                     | Contents                                                 | ในกระเป้าประกอบด้วย: 1. ThinkPad L15 Gen 1 จำนวน 1 เครื่อง 2. เ<br>แดปเตอร์ 1 ชุด    |  |  |
|                     | ประเภทแหล่งที่มา                                         | Visual Materials                                                                     |  |  |
| Item Card MARC [    | Dublin Core Review                                       |                                                                                      |  |  |
| Deresda             | NO00004                                                  |                                                                                      |  |  |
| Barcode             | NO00001<br>ห้องสมุดส่วนัดควรเรียนรักวาดชื่อ              |                                                                                      |  |  |
| Collection          | หองสมุผสานกการเรยนรูผสอพธร<br>KIIC Lib-Notebook 3rd FL Z | one A                                                                                |  |  |
| Сору                | 1                                                        |                                                                                      |  |  |
| CallNo              | Notebook                                                 |                                                                                      |  |  |
| Status              | Non-circulation                                          |                                                                                      |  |  |
| Barcode             | NO00002                                                  |                                                                                      |  |  |
| Location            | ห้องสมุดส่านักการเรียนรู้ตลอดชีวิ                        | ดา                                                                                   |  |  |
| Collection          | KLLC Lib-Notebook, 3rd FL. Z                             | one A                                                                                |  |  |
| Сору                | 2                                                        |                                                                                      |  |  |
| CallNo              | Notebook                                                 |                                                                                      |  |  |
| Status              | Un Holdshelf                                             |                                                                                      |  |  |

| iends     | H Save | Export saved Clear saved      |
|-----------|--------|-------------------------------|
|           |        | Statistics                    |
|           |        | Last use 13 ม.ค. 2568         |
|           |        | Pick 1785                     |
|           |        | Hit 19934                     |
|           |        |                               |
| . เอชื่อะ |        | Tags                          |
|           |        | #ThinkPad #notebook #โน้ตบุ๊ค |
|           |        | ➔ Sign in                     |
|           |        | My List                       |
|           |        | Sign in                       |
|           |        |                               |

🏋 Hold

### ตัวอย่างการสืบค้น iPad แบบไล่เรียงตาม collection

Add suggest frien

|                                                                                                    | Apple iPad (7th  | Generation) Wi Fi /                                                      |
|----------------------------------------------------------------------------------------------------|------------------|--------------------------------------------------------------------------|
| 09:41<br>View View                                                                                           | Published        | กรุงเทพฯ : แอปเปิ้ล เซาท์ เอเชีย (ประเทศไทย), ปีลิขสิทธิ์ 2019 [2562-256 |
|                                                                                                    | Subject          | iPad (Computer)                                                          |
|                                                                                                    |                  | User interfaces (Computer systems)                                       |
| idus facilitario fictorianea y estructuratu<br>Far adioantito nel u <mark>ne send realorea con anti</mark> r |                  | Apple computer                                                           |
|                                                                                                    |                  | Tablet computers                                                         |
|                                                                                                    |                  | Apple computer                                                           |
|                                                                                                    |                  | ไอแพด                                                                    |
|                                                                                                    |                  | ตัวเชื่อมประสานกับผู้ใช้ (ระบบคอมพิวเตอร์)                               |
|                                                                                                    |                  | แอปเปิล (คอมพิวเตอร์)                                                    |
| - No. 100                                                                                                    |                  | แท็บเล็ตคอมพิวเตอร์                                                      |
| ulti view View map                                                                                           |                  | แอปเปิล (คอมพิวเตอร์)                                                    |
|                                                                                                    |                  | Science and Technology Branch                                            |
|                                                                                                    | Added Author     | บริษัทแอปเปิ้ล เซาท์ เอเชีย (ประเทศไทย)                                  |
|                                                                                                    |                  | Apple Inc                                                                |
|                                                                                                    | Contents         | 1 กล่องประกอบด้วย: 1. iPad 2. สาย Lighting เป็น USB 3. อะแดปเตอ          |
|                                                                                                    |                  | แปลงไฟ USB 4. ค่มือ 5. ผ้าทำความสะอาดหน้าจอ                              |
|                                                                                                    | ประเภทแหล่งที่มา | Visual Materials                                                         |
|                                                                                                    |                  |                                                                          |

M

| Item       | Card | MARC | Dublin Core     | Review               |
|------------|------|------|-----------------|----------------------|
|            |      |      |                 |                      |
| Barcode    |      |      | IP00012         |                      |
| Location   |      |      | ห้องสมุดสำนักกา | ารเรียนรู้ตลอดชีวิตฯ |
| Collection | 1    |      | KLLC Lib-iPad,  | , 3rd FL. Zone A     |
| Сору       |      |      | 12              |                      |
| CallNo     |      |      | iPad            |                      |
| Status     |      |      | Incomplete      |                      |
| Barcode    |      |      | IP00013         |                      |
| Location   |      |      | ห้องสมุดสำนักก  | ารเรียนรู้ตลอดชีวิตฯ |
| Collection | 1    |      | KLLC Lib-iPad,  | , 3rd FL. Zone A     |
| Сору       |      |      | 13              |                      |
| CallNo     |      |      | iPad            |                      |
| Status     |      |      | CheckOut(Due    | date 28 ม.ค. 2568)   |

| nds   | H Save | R Export saved                | Clear saved | facebook |  |  |
|-------|--------|-------------------------------|-------------|----------|--|--|
| 25621 |        | Statistics                    | i           |          |  |  |
| 2000] |        | ใช้ล่าสุดเมื่อ 13 ม.ค. 2568   |             |          |  |  |
|       |        | <u>ใช้งาน</u> 3738            | 1           |          |  |  |
|       |        | เปิดดู 21194                  | 1           |          |  |  |
|       |        |                               |             |          |  |  |
|       |        | Tags                          |             |          |  |  |
|       |        | #ipad #lauv                   | งด          |          |  |  |
| ເຕວ໌  |        | <ul> <li>→ Sign in</li> </ul> |             |          |  |  |
|       |        | My List                       |             |          |  |  |
|       |        | ➔ Sign in                     |             |          |  |  |
|       |        |                               |             |          |  |  |

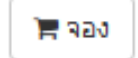